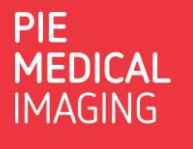

## How to transfer my license?

In case of you would like to transfer your CAAS / 3mensio license from one system to another, please take below steps.

## 1. 3mensio Workstation (single seat installations)

- Click on the question mark:
- Select: License
- In case the **Transfer License** button is active:
  - Make sure you have an internet connection!
  - Click on: Transfer License
  - Fill in your details, make sure you fill in your correct e-mail address, and click: Send
  - After a couple of minutes, you will receive an e-mail with instructions to activate the license on the new system.
  - Please note that a license can only be transferred maximum 3 times!
- In case the **Transfer License** button is not active:
  - Click on: Deactivate License
  - Contact our support team at <u>support@pie.nl</u> to receive your new license.
  - Please note:
    - Be very careful when deactivating your license!
    - After license deactivation the software will <u>not</u> operate anymore!
    - Our support team operates under the <u>standard operating hours</u> and lead times as indicated in our website!

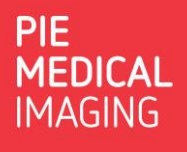

## 2. CAAS (all installations) and 3mensio (network / floating license installations)

- Open de License Activation Wizard
- Select: Advanced
- Select the license to be transferred
- Right click and select: Deactivate license
- Contact our support team at <a href="mailto:support@pie.nl">support@pie.nl</a> to receive your new license.
- Please note:
  - Be very careful when deactivating your license!
  - After license deactivation the software will <u>**not**</u> operate anymore!
  - Our support team operates under the <u>standard operating hours</u> and lead times as indicated in our website!

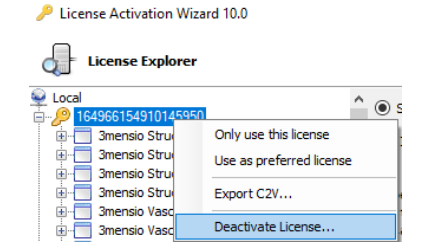